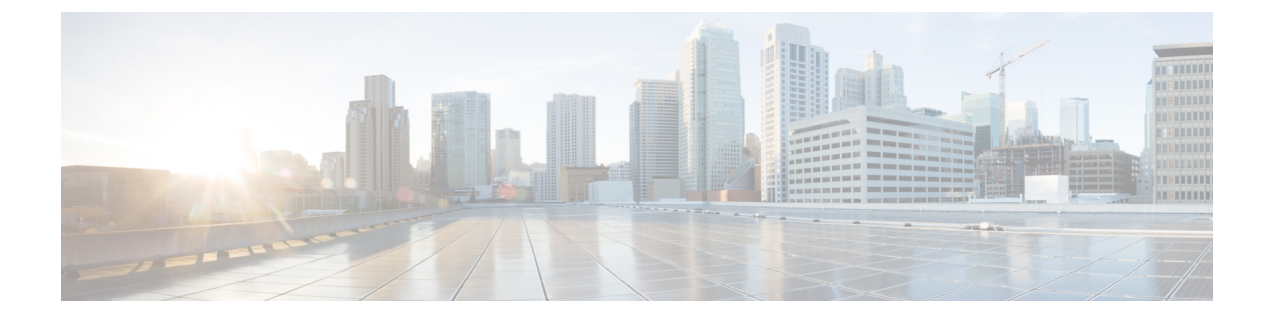

# Cisco Nexusダッシュボード ファブリック コントローラ のアップグレード

この章では、Cisco Nexusダッシュボードファブリック コントローラ のアップグレードについ て説明します。次の項を含みます。

- リリース 12.1.1e へのアップグレード パス (1ページ)
- Nexusダッシュボードファブリック コントローラ アップグレード ツールのダウンロード (8 ページ)
- アップグレードツールを使用したバックアップ (9ページ)
- Cisco NDFC リリース 12.0.x から NDFC リリース 12.1.1e へのアップグレード (14ページ)
- Cisco DCNM 11.5(x) から Cisco NDFC リリース 12.1.1e へのアップグレード (18 ページ)
- Feature Manager  $(21 \sim \checkmark)$
- •アップグレード後の作業 (22ページ)
- Cisco NDFC で使用可能なデフォルトテンプレート, on page 26

### リリース 12.1.1e へのアップグレード パス

次の表は、リリース 12.1.1e にアップグレードするために従う必要があるアップグレードのタ イプをまとめたものです。

[ソフトウェアのダウンロード (Software Download)]に移動して、アップグレード ツール ス クリプトをダウンロードします。

| 現在のリリー<br>ス番号 | 展開タイプ | 現在のリリー<br>スでの互換性<br>のある Nexus<br>Dashboard<br>バージョン | リリース <b>12.1.1e</b> にアップグレードする<br>アップグレード タイプ                                                                                                    |
|---------------|-------|-----------------------------------------------------|----------------------------------------------------------------------------------------------------|
| 12.0.2f       | すべて   | 2.1.2d                                              | <ol> <li>[Web UI] &gt; [操作 (Operations)]&gt;         [バックアップと復元         (Backup &amp; Restore)] でのバック         アップ</li> <li>[Nexus Dashboard] で [Nexus         Dashboard ファブリックコントロー         う (Nexus Dashboard Fabric         Controller)]サービスを無効にす         る         [Nexus Dashboard] バージョンを         2.2.1h にアップグレード         [Nexus Dashboard] で [Nexus</li> </ol>                                                               |
|               |       |                                                     | <ol> <li>[Nexus Dashboard] で [Nexus<br/>Dashboard ファブリックコントロー<br/>ラ] サービスを有効にする</li> <li>[NDFC] アプリケーションを 12.1.1e<br/>にアップグレード</li> </ol>                                                                                                    |
| 12.0.1a       | すべて   | 2.1.1e                                              | <ol> <li>[Web UI] &gt; [操作 (Operations)] &gt;<br/>[バックアップと復元<br/>(Backup &amp; Restore)] でのバック<br/>アップ</li> <li>[Nexus Dashboard] で [Nexus<br/>Dashboard ファブリックコントロー<br/>ラ (Nexus Dashboard Fabric<br/>Controller)]サービスを無効にす<br/>る</li> <li>[Nexus Dashboard] バージョンを<br/>2.2.1h にアップグレード</li> <li>[Nexus Dashboard] で [Nexus<br/>Dashboard ファブリックコントロー<br/>ラ] サービスを有効にする</li> <li>[NDFC] アプリケーションを 12.1.1e<br/>にアップグレード</li> </ol> |
| 11.5(4)       | すべて   | 該当なし                                                | サポート対象外                                                                                                    |

I

| <ul> <li>11.5(3)</li> <li>LAN ファブリックの導入</li> <li>第/А</li> <li>1. DCNM_To_NDFC_Upgate_Tod_OVA_ISO in Set for the Set of the Set of the Se</li></ul> | 現在のリリー<br>ス番号 | 展開タイプ                                                                                                    | 現在のリリー<br>スでの互換性<br>のある Nexus<br>Dashboard<br>バージョン | リア                                             | リース 12.1.1e にアップグレードする<br>ップグレード タイプ                                                                                                    |
|----------------------------------------------------------------------------------------------------|---------------|----------------------------------------------------------------------------------------------------|-----------------------------------------------------|------------------------------------------------|----------------------------------------------------------------------------------------------------|
| <ul> <li>(注) メディア コント ローラと すべての SAN 展開 は、リ リース 11.5(3)で はサポー トされて いませ ん。</li> <li>(注) メディア コント ローラと すべての SAN 展開 は、リ リース 1.5(3)で はサポー トされて いませ ん。</li> <li>(注) メディア コント コント コント コント コント コント コント コント コント コント</li></ul>                                                                                                    | 11.5(3)       | LANファブリックの導<br>入                                                                                                    | N/A                                                 | 1.                                             | DCNM_To_NDFC_Upgrade_Tool_OVA_ISOzip<br>を使用したバックアップ                                                                                                    |
|                                                                                                    |               | <ul> <li>(注) メディア<br/>コント<br/>ローラと<br/>すべての</li> <li>SAN 展開<br/>は、リ<br/>リース</li> <li>11.5(3) で<br/>はサポー<br/>トされて<br/>いませ<br/>ん。</li> </ul> |                                                     | <ol> <li>2.</li> <li>3.</li> <li>4.</li> </ol> | Nexus Dashboard バージョン 2.2.1h<br>のインストール<br>[NDFC] リリース 12.1.1e のインス<br>トール<br>[Web UI] > [操作 (Operations) ] ><br>[バックアップと復元<br>(Backup & Restore)] での復元 |

I

| 現在のリリー<br>ス番号 | 展開タイプ                           | 現在のリリー<br>スでの互換性<br>のある Nexus<br>Dashboard<br>バージョン | リリース <b>12.1.1e</b> にアップグレードする<br>アップグレード タイプ                            |
|---------------|---------------------------------|-----------------------------------------------------|--------------------------------------------------------------------------|
| 11.5(2)       | Windows および Linux<br>での SAN の展開 | N/A                                                 | 1. DCNM_To_NDFC_Upgrade_Tool_LIN_WINzip<br>を使用したバックアップ                   |
|               |                                 |                                                     | <ol> <li>Nexus Dashboard バージョン 2.2.1h</li> <li>のインストール</li> </ol>        |
|               |                                 |                                                     | 3. [NDFC] リリース 12.1.1e のインス<br>トール                                       |
|               |                                 |                                                     | 4. [Web UI] > [操作(Operations)] ><br>[バックアップと復元<br>(Backup&Restore)] での復元 |
|               | OVA/ISO/SE での SAN<br>展開         | N/A                                                 | 1. DCNM_To_NDFC_Upgrade_Tod_OVA_ISOzip<br>を使用したバックアップ                    |
|               |                                 |                                                     | <ol> <li>Nexus Dashboard バージョン 2.2.1h</li> <li>のインストール</li> </ol>        |
|               |                                 |                                                     | 3. [NDFC] リリース 12.1.1e のインス<br>トール                                       |
|               |                                 |                                                     | 4. [Web UI] > [操作(Operations)] ><br>[バックアップと復元<br>(Backup&Restore)] での復元 |
|               | OVA/ISO/SE での LAN<br>ファブリックの展開  | N/A                                                 | 1. DCNM_To_NDFC_Upgrade_Tod_OVA_ISOzip<br>を使用したバックアップ                    |
|               |                                 |                                                     | <ol> <li>Nexus Dashboard バージョン 2.2.1h</li> <li>のインストール</li> </ol>        |
|               |                                 |                                                     | 3. [NDFC] リリース 12.1.1e のインス<br>トール                                       |
|               |                                 |                                                     | 4. [Web UI] > [操作(Operations)] ><br>[バックアップと復元<br>(Backup&Restore)] での復元 |

I

| 現在のリリー<br>ス番号 | 展開タイプ                           | 現在のリリー<br>スでの互換性<br>のある Nexus<br>Dashboard<br>バージョン | リリース 12.1.1e にアップグレードする<br>アップグレード タイプ                                                                                                    |
|---------------|---------------------------------|-----------------------------------------------------|----------------------------------------------------------------------------------------------------|
| 11.5(1)       | Windows および Linux<br>での SAN の展開 | N/A                                                 | <ol> <li>DCNM_To_NDFC_Upgrade_Tool_LIN_WINzip<br/>を使用したバックアップ</li> <li>Nexus Dashboard バージョン 2.2.1h<br/>のインストール</li> <li>[NDFC] リリース 12.1.1e のインス<br/>トール</li> <li>[Web UI] &gt; [操作 (Operations) ] &gt;<br/>[バックアップと復元<br/>(Backup &amp; Restore) ] での復元</li> </ol> |
|               | OVA/ISO/SE での SAN<br>展開         | N/A                                                 | <ol> <li>DCNM_To_NDFC_Upgrade_Tod_OVA_ISOzip<br/>を使用したバックアップ</li> <li>Nexus Dashboard バージョン 2.2.1h<br/>のインストール</li> <li>[NDFC] リリース 12.1.1e のインス<br/>トール</li> <li>[Web UI] &gt; [操作 (Operations) ] &gt;<br/>[バックアップと復元<br/>(Backup &amp; Restore) ] での復元</li> </ol>  |
|               | OVA/ISO/SE での LAN<br>ファブリックの展開  | N/A                                                 | <ol> <li>DCNM_To_NDFC_Upgrade_Tod_OVA_ISOzip<br/>を使用したバックアップ</li> <li>Nexus Dashboard バージョン 2.2.1h<br/>のインストール</li> <li>[NDFC] リリース 12.1.1e のインス<br/>トール</li> <li>[Web UI] &gt; [操作 (Operations) ] &gt;<br/>[バックアップと復元<br/>(Backup &amp; Restore) ] での復元</li> </ol>  |
|               | OVA/ISO でのメディア<br>コントローラの展開     | N/A                                                 |                                                                                                    |

| 現在のリリー<br>ス番号 | 展開タイプ | 現在のリリー<br>スでの互換性<br>のある Nexus<br>Dashboard<br>バージョン | リーアッ | リース <b>12.1.1e</b> にアップグレードする<br>ップグレード タイプ                             |
|---------------|-------|-----------------------------------------------------|------|-------------------------------------------------------------------------|
|               |       |                                                     | 1.   | <b>DCNM_To_NDFC_Upgrade_Tod_OVA_ISOzp</b><br>を使用したバックアップ                |
|               |       |                                                     | 2.   | <b>Nexus Dashboard</b> バージョン 2.2.1h<br>のインストール                          |
|               |       |                                                     | 3.   | [NDFC] リリース 12.1.1e のインス<br>トール                                         |
|               |       |                                                     | 4.   | [Web UI] > [操作(Operations)] ><br>[バックアップと復元<br>(Backup & Restore)] での復元 |

#### アップグレードのペルソナ互換性

適切なアップグレードツールを使用することで、次の表に示すように、新しく展開された Cisco Nexusダッシュボード ファブリック コントローラ にペルソナの DCNM リリース 11.5 (1) または 11.5 (2) からバックアップされたデータを復元できます。

| <b>DCNM 11.5(x)</b> から のバックアップ <sup>123</sup> | アップグレード後の <b>NDFC12.1.1e</b> でのペルソナ<br>の有効化 |
|-----------------------------------------------|---------------------------------------------|
| OVA/ISO/SE での DCNM 11.5(x) LAN ファブ<br>リックの展開  | ファブリックコントローラ+ファブリックビ<br>ルダー                 |
| OVA/ISO/SE でのDCNM 11.5(x) PMN の展開             | ファブリック コントローラ +メディアの IP<br>ファブリック(IPFM)     |
| OVA/ISO/SE での DCNM 11.5(x) SAN の展開            | SAN コントローラ                                  |
| Linux での DCNM 11.5(x) SAN の展開                 | SAN コントローラ                                  |
| Windows での DCNM 11.5(x)SAN の展開                | SAN コントローラ                                  |

<sup>1</sup> 11.5(x)のすべての参照は、11.5(1)、11.5(2)または11.5(3)に対するものです。

- <sup>2</sup> DCNM 11.5(3)からNDFC 12へのアップグレードは、LAN ファブリック展開でのみサポートされています。DCNM リリース 11.5(3)は、メディア コントローラと SAN の展開をサポートしていません。
- <sup>3</sup> 11.5(4) からのアップグレードはサポートされていません。

#### アップグレード後の機能の互換性

次の表に、NDFC、リリース 12.1.1e へのアップグレード後に DCNM 11.5(x) バックアップから 復元される機能に関連する警告を示します。

(注) 11.5(x)には、リリース 11.5(1)、11.5(2)、および 11.5(3)のみが含まれます。11.5(4)から 12.1.1e
 へのアップグレードはサポートされていません。

| DCNM 11.5(x) の機能                                                                            | アップグレードのサポート                                                                                     |
|---------------------------------------------------------------------------------------------|--------------------------------------------------------------------------------------------------|
| 構成された Nexus Dashboard Insights                                                              | サポート対象                                                                                           |
| 詳細については、[Cisco Nexus ダッシュ<br>ボードユーザーガイド(Cisco Nexus<br>Dashboard User Guide)]を参照してくだ<br>さい。 |                                                                                                  |
| コンテナオーケストレータ(K8s)ビジュ<br>アライザ                                                                | サポート対象                                                                                           |
| vCenter による VMM の可視性                                                                        | サポート対象                                                                                           |
| 構成された Nexus Dashboard Orchestrator                                                          | 未サポート                                                                                            |
| 設定されたプレビュー フィーチャー                                                                           | サポート対象外                                                                                          |
| SAN インストールの LAN スイッチ                                                                        | サポート対象外                                                                                          |
| IPv6 で検出されたスイッチ                                                                             | サポート対象外                                                                                          |
| DCNM トラッカー                                                                                  | サポート対象外                                                                                          |
| ファブリックのバックアップ                                                                               | 未サポート                                                                                            |
| レポート定義とレポート                                                                                 | 未サポート                                                                                            |
| スイッチのイメージとイメージ管理ポリ<br>シー                                                                    | サポート対象外                                                                                          |
| SAN CLI テンプレート                                                                              | 11.5(x) から 12.1.1e に引き継がれない                                                                      |
| イメージ/イメージ管理データの切り替<br>え                                                                     | 11.5(x) から 12.1.1e に引き継がれない                                                                      |
| 低速ドレイン データ                                                                                  | 11.5(x) から 12.1.1e に引き継がれない                                                                      |
| Infoblox 設定                                                                                 | 11.5(x) から 12.1.1e に引き継がれない                                                                      |
| エンドポイントロケーションの設定                                                                            | リリース 12.1.1e へのアップグレード後に、エンドポ<br>イントロケータ(EPL)を再構成する必要がありま<br>す。ただし、履歴データは最大 500 MB まで保持さ<br>れます。 |
| アラーム ポリシーの設定                                                                                | 11.5(x) から 12.1.1e に引き継がれない                                                                      |

| DCNM 11.5(x) の機能 | アップグレードのサポート                                     |
|------------------|--------------------------------------------------|
| パフォーマンス管理データ     | アップグレード後、最大90日間のCPU/メモリ/イン<br>ターフェイス統計情報が復元されます。 |

 (注) SAN インサイトおよび VMM ビジュアライザの機能は、復元後に有効になりません。[設定 (Settings)]>[機能管理(Feature Management)]のチェック ボックスをオンにして、[保存 (Save)]をクリックして、復元後にこれらの機能を有効にする必要があります。

## Nexusダッシュボードファブリックコントローラアップ グレード ツールのダウンロード

Cisco DCNM から Nexusダッシュボードファブリック コントローラ にアップグレードするアッ プグレード ツールをダウンロードするには、次の手順を実行します。

#### 始める前に

・Cisco DCNM リリース 11.5(x) セットアップの展開タイプを特定します。

#### 手順

ステップ1 次のサイトに移動します:http://software.cisco.com/download/。

ダウンロード可能な Cisco Nexusダッシュボード ファブリック コントローラ の最新リリース ソフトウェアのリストが表示されます。

- ステップ2 最新のリリース リストで、リリース 12.1.1e を選択します。
- ステップ3 Cisco DCNM 11.5(x)の展開タイプに基づいて、DCNM\_To\_NDFC\_Upgrade\_Tool を見つけ、[ダ ウンロード(Download)]アイコンをクリックします。

次の表に、DCNM 11.5(x) 展開タイプと、ダウンロードする必要がある対応する Nexus ダッシュ ボード ファブリック コントローラ アップグレード ツールを示します。

表 1: 『DCNM 11.5(x) Deployment type and Upgrade Tool Compatibility Matrix』

| DCNM 11.5(x) 展開タイプ | アップグレード ツール名                          |
|--------------------|---------------------------------------|
| ISO/OVA            | DCNM_To_NDFC_Upgrade_Tool_OVA_ISO     |
| Linux              | DCNM_To_NDFC_Upgrade_Tool_LIN_WIN.zip |
| Windows            | DCNM_To_NDFC_Upgrade_Tool_LIN_WIN.zip |

ステップ4 sysadmin クレデンシャルを使用して、11.5(x) サーバに適切なアップグレード ツールを保存します。

### アップグレード ツールを使用したバックアップ

大規模な DCNM のバックアップ スクリプトを実行する前に、Performance Management の収集 を停止します。Performance Management の収集を停止するには、次の手順を実行します。

- •[管理 (Administration)]>>[DCNM サーバ (DCNM Server)]>>[サーバステータス (Server Status)] を選択します。
- Performance Collector の [サービスの停止] をクリックし、数秒待ちます。
- ステータスを確認するには、右上の更新アイコンをクリックします。Stopped と表示されていることを確認します。

バックアップツールは、過去90日間のPerformance Management データを収集します。

DCNM 11.5 上のすべてのアプリケーションとデータのバックアップを取得するために DCNM\_To\_NDFC\_Upgrade\_Tool を実行するには、次の作業を実行します。

#### 始める前に

- Cisco DCNM リリース 11.5(1)では、バックアップを実行する前に、各ファブリックを検証 してください。[Cisco DCNM [Web UI]-[管理(Administration)]-[クレデンシャル管理 (Credentials Management)]-[SANクレデンシャル(SAN Credentials)]を選択します。
   各ファブリックを選択し、[検証(Validate)]をクリックしてクレデンシャルを検証して からバックアップを作成します。
- 適切なアップグレードツールをDCNM 11.5(x)セットアップのサーバにコピーしたことを 確認します。

#### 手順

ステップ1 Cisco DCNM リリース 11.5(x) アプライアンス コンソールにログインします。

ステップ2 次のコマンドを実行してスクリーン セッションを作成します。

#### dcnm# screen

これにより、コマンドを実行できるセッションが作成されます。このコマンドは、ウィンドウが表示されていない場合、または切断された場合でも実行し続けます。

ステップ3 su コマンドを使用して、/root/ディレクトリにログオンします。

dcnm# su
Enter password: <<enter-password>>
[root@dcnm]#

ステップ4 ./DCNM To NDFC Upgrade Tool 個マンdのを使用してアップグレードツールを実行します。

アップグレードツールの実行権限が有効になっていることを確認します。実行可能権限を有効 にするために chmod +x.を使用します。

OVA / ISO の場合:

[root@dcnm]# chmod +x ./DCNM\_To\_NDFC\_Upgrade\_Tool\_OVA\_ISO
[root@dcnm]# ./DCNM\_To\_NDFC\_Upgrade\_Tool\_OVA\_ISO /\* for OVA/ISO

Windows/Linux の場合:

```
[root@dcnm]# chmod +x ./DCNM_To_NDFC_Upgrade_Tool_LIN_WIN
root@dcnm]# unzip DCNM_To_NDFC_Upgrade_Tool_LIN_WIN.zip
[root@dcnm-rhel]# cd DCNM_To_NDFC_Upgrade_Tool_LIN_WIN/
[root@dcnm-rhel DCNM_To_NDFC_Upgrade_Tool_LIN_WIN]# 1s
DCNMBackup.bat DCNMBackup.sh jar
[root@rhel DCNM_To_NDFC_Upgrade_Tool_LIN_WIN]# ./DCNMBackup.sh /* Enter this
command for Linux appliance */
OR
```

[root@rhel DCNM\_To\_NDFC\_Upgrade\_Tool\_LIN\_WIN]# ./DCNMBackup.bat /\* Enter this
command for Windows appliance \*/

アップグレードツールは DCNM アプライアンスのデータを分析し、Cisco Nexusダッシュボードファブリックコントローラ Release 12.1.1e にアップグレードできるかどうかを判断します。

(注) このツールを使用して生成されたバックアップは、NDFC12.1.1e上にのみデータを 復元するために使用できます。

**ステップ5** バックアップを続行するプロンプトで、**y**を押します。

Continue? [y/n]: y

Collect operational data (e.g. PM, EPL)? [y/n]:  $\mathbf{y}$ 

Does this DCNM 11.5(1) have DCNM Tracker feature enabled on any switch on any fabric? [y/n]:  $\boldsymbol{n}$ 

#### ステップ6 バックアップファイルに対する暗号キーを入力します。

(注) バックアップファイルを復元するときに、この暗号キーを指定する必要がありま す。暗号キーは安全な場所に保存してください。暗号キーを失うと、バックアップ を復元できません。

Sensitive information will be encrypted using an encryption key. This encryption key will have to be provided when restoring the backup file generated by this tool. Please enter the encryption key: /\* enter the encryption key for the backup file
\*/
Enter it again for verification: /\* re-enter the encryption key for the backup file
\*/
...
Creating backup file
Done.
Backup file: backup11\_dcnm-172-23-87-224\_20210928-093355.tar.gz /\* backup file
name\*/
[root@dcnm]#

暗号化されたバックアップファイルが作成されます。

**ステップ7** バックアップファイルを安全な場所にコピーし、アプリケーション 11.5(x) DCNM アプライア ンスをシャットダウンします。

#### 例

DCNM バックアップ ツールを使用したバックアップの例

#### ・DCNM 11.5(x) OVA/ISO アプライアンスでのバックアップの取得

```
[root@dcnm] # chmod +x DCNM To NDFC Upgrade Tool OVA ISO
[root@dcnm]# ./DCNM_To_NDFC_Upgrade_Tool_OVA_ISO
                                                     ******
                     * * * *
Welcome to DCNM-to-NDFC Upgrade Tool for OVA/ISO.
This tool will analyze this system and determine whether you can move to
NDFC 12.1.1e or not.
If upgrade to NDFC 12.1.1e is possible, this tool will create files
to be used for performing the upgrade.
NOTE .
only backup files created by this tool can be used for upgrading,
older backup files created with 'appmgr backup' CAN NOT be used
for upgrading to NDFC 12.1.1e
Thank you!
******
Continue? [y/n]: y
Collect operational data (e.g. PM, EPL)? [y/n]: y
Does this DCNM 11.5(1) have DCNM Tracker feature enabled on any switch on any fabric?
 [y/n]: n
Sensitive information will be encrypted using an encryption key.
This encryption key will have to be provided when restoring
the backup file generated by this tool.
Please enter the encryption key:
                                  /* enter the encryption key for the backup
file */
Enter it again for verification:
                                  /* re-enter the encryption key for the backup
file */
```

```
Adding backup header
Collecting DB table data
Collecting DB sequence data
Collecting stored credentials
Collecting Custom Templates
Collecting CC files
Collecting L4-7-service data
Collecting CVisualizer data
Collecting EPL data
Collecting PM data - WARNING: this will take a while!
Collecting AFW app info
Decrypting stored credentials
Creating backup file
Done.
Backup file: backup11 dcnm-172-23-87-224 20210913-012857.tar.gz
                                                                        /* backup
file name*/
[root@dcnm]#
```

#### ・DCNM 11.5(x) Windows/Linux アプライアンスでのバックアップの実行

```
[root@dcnm] # chmod +x DCNM To NDFC Upgrade Tool LIN WIN
[root@dcnm] # unzip DCNM To NDFC Upgrade Tool LIN WIN.zip
Archive: DCNM To NDFC Upgrade_Tool_LIN_WIN.zip
   creating: DCNM To NDFC Upgrade Tool LIN WIN/
   creating: DCNM To NDFC Upgrade Tool LIN WIN/jar/
  inflating: DCNM_To_NDFC_Upgrade_Tool_LIN_WIN/jar/bcprov-jdk15on-1.68.jar
  inflating: DCNM_To_NDFC_Upgrade_Tool_LIN_WIN/jar/DCNMBackup.java
  inflating: DCNM_To_NDFC_Upgrade_Tool_LIN_WIN/jar/sequences.info.oracle
  inflating: DCNM_To_NDFC_Upgrade_Tool_LIN_WIN/jar/slf4j-simple-1.7.21.jar
  inflating: DCNM To NDFC Upgrade Tool LIN WIN/jar/jnm.jar
  inflating:
DCNM To NDFC Upgrade Tool LIN WIN/jar/not-going-to-be-commons-ssl-0.3.20.jar
  inflating: DCNM To NDFC Upgrade Tool LIN WIN/jar/tables.info.postgres
  inflating:
DCNM To NDFC Upgrade Tool LIN WIN/jar/jarchivelib-0.7.1-jar-with-dependencies.jar
  inflating: DCNM_To_NDFC_Upgrade_Tool_LIN_WIN/jar/tables.info.oracle
  inflating: DCNM_To_NDFC_Upgrade_Tool_LIN_WIN/jar/sequences.info.postgres
  inflating: DCNM_To_NDFC_Upgrade_Tool_LIN_WIN/jar/log4j.properties
inflating: DCNM_To_NDFC_Upgrade_Tool_LIN_WIN/DCNMBackup.sh
  inflating: DCNM_To_NDFC_Upgrade_Tool_LIN_WIN/DCNMBackup.bat
[root@dcnm-rhel] # cd DCNM To NDFC Upgrade Tool LIN WIN/
[root@dcnm-rhel DCNM_To_NDFC_Upgrade_Tool_LIN_WIN]# ls
DCNMBackup.bat DCNMBackup.sh jar
[root@rhel DCNM_To_NDFC_Upgrade_Tool_LIN_WIN]# ./DCNMBackup.sh
                                                                      /* Enter this
command for Linux appliance */
OR
[root@rhel DCNM To NDFC Upgrade Tool LIN WIN]# ./DCNMBackup.bat
                                                                      /* Enter this
command for Windows appliance */
Enter DCNM root directory [/usr/local/cisco/dcm]:
Initializing, please wait...
Note: ./jar/DCNMBackup.java uses unchecked or unsafe operations.
Note: Recompile with -Xlint:unchecked for details.
                                                 **********
                     Welcome to DCNM-to-NDFC Upgrade Tool for Linux/Windows.
```

This tool will analyze this system and determine whether you can move to NDFC 12.1.1e or not.

If upgrade to NDFC 12.1.1e is possible, this tool will create files to be used for performing the upgrade. Thank you! This tool will backup config data. Exporting Operational data like Performance(PM) might take some time. Do you want to export operational data also? [y/N]: y Sensitive information will be encrypted using an encryption key. This encryption key will have to be provided when restoring the backup file generated by this tool. Please enter the encryption key: /\* enter the encryption key for the backup file \*/ Enter it again for verification: /\* re-enter the encryption key for the backup file \*/ 2021-09-13 14:36:31 INFO DCNMBackup:223 - Inside init() method 2021-09-13 14:36:31 INFO DCNMBackup:245 - Loading properties.... 2021-09-13 14:36:31 INFO DCNMBackup:301 - Inside checkLANSwitches... 2021-09-13 14:36:32 INFO DCNMBackup:315 - LAN Switch count: 0 2021-09-13 14:36:32 INFO DCNMBackup:342 - Inside exportDBTables... 2021-09-13 14:36:32 INFO DCNMBackup:358 - Exporting -----> statistics 2021-09-13 14:36:32 INFO DCNMBackup:358 - Exporting -----> sequence . . . . . . 2021-09-13 14:49:48 INFO DCNMBackup:1760 - ###### Total time to export Hourly data: 42 seconds. 2021-09-13 14:49:48 INFO DCNMBackup:1767 - Exporting SanPort Daily entries. 2021-09-13 14:49:48 INFO DCNMBackup:1768 - Total number of ports: 455 2021-09-13 14:49:48 INFO DCNMBackup:1769 - This might take a while, please wait... 2021-09-13 14:50:23 INFO DCNMBackup:1791 - Total number of Json data entries in backup/es/pmdb sanportratedata daily.data ==> 13751 2021-09-13 14:50:23 INFO DCNMBackup:1795 - ###### Total time to export Daily data: 34 seconds. 2021-09-13 14:50:23 INFO DCNMBackup:1535 - ###### Total time to export PM data: 81 seconds. 2021-09-13 14:50:23 INFO DCNMBackup:879 - Creating final tar.gz file.... 2021-09-13 14:50:30 INFO DCNMBackup:892 - Final tar.gz elapsed time: 7049 in ms 2021-09-13 14:50:30 INFO DCNMBackup:893 - Backup done. 2021-09-13 14:50:30 INFO DCNMBackup:894 - Log file: backup.log 2021-09-13 14:50:30 INFO DCNMBackup:895 - Backup file: backup11 rhe177-160 20210913-149215.tar.gz /\* backup file name\*/

[root@rhel DCNM To NDFC Upgrade Tool LIN WIN]#

## Cisco NDFC リリース 12.0.x から NDFC リリース 12.1.1e へ のアップグレード

NDFC リリース 12.0.1a または 12.0.2f から Cisco NDFC リリース 12.1.1e にアップグレードする には、次の手順を実行します。

始める前に

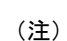

) リリース 12.0.x には、12.0.1a および 12.0.2f リリースが含まれています。

- この手順を開始する前に、NDFC リリース 12.0.x が稼働していることを確認してください。
- Cisco NDFC 12.1.1e は、Nexus Dashboard リリース 2.2.1h 以降と互換性があります。Nexus Dashboard をリリース 2.2.1h にアップグレードします。手順については、Nexus Dashboard のアップグレードを参照してください。
- Nexus Dashboard で複数のバージョンのNDFCサービスを使用することはできません。アップグレードに進む前に、現在の運用バージョンを保持し、Nexus Dashboard で他のNDFCバージョンを削除します。

NDFC バージョンの数を確認するには、[Nexus Dashboard] > [サービス(Services)] > [イ ンストール済みサービス(Installed Services)]を選択します。バージョンの数は、[バー ジョン(Versions)]の下の NDFC サービスに表示されます。

| Nexus Dashboard Fabric Controller         Cisco         Manage LAN, SAN, and Media deployments         12.0.2f |                                               |  |  |  |
|----------------------------------------------------------------------------------------------------|-----------------------------------------------|--|--|--|
| ♥ ,                                                                                                    | 2 38/38 38/38<br>ersions Pods Containers Open |  |  |  |

省略記号(...)アイコンをクリックし、[利用可能なバージョン]を選択します。NDFCバー ジョンが表示されます。バージョンが1つの場合、[使用可能なバージョン(Available Versions)]オプションはドロップダウンリストに表示されないことに注意してください。

| Nexus Dashboard Fabric Controller |                      |                  |         |  |
|-----------------------------------|----------------------|------------------|---------|--|
| vailable Versions                 | Installation Date    | Activation State |         |  |
| 12.0.1a                           | 2022-02-09, 02:31:15 | Activate         |         |  |
| 12.0.2f                           | 2022-06-14, 02:10:54 | Active           | Disable |  |

NDFC サービスを削除するには、削除アイコンをクリックします。確認メッセージで[削除(Delete)]をクリックします。

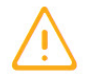

### Delete Nexus Dashboard Fabric Controller 12.0.1a

Are you sure you want to continue?

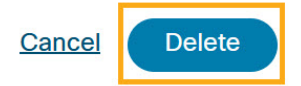

- •12.0.x でプレビュー機能を有効にしている場合は、それらの機能を無効化する必要があります。
  - •[設定 (Settings)]>[機能管理 (Feature Management)]を選択します。ベータ機能を オフにしてください。
  - Fablic Controller 用に、Web UI で、[設定 (Settings)]>[サーバー設定 (Server Settings)]>[LAN ファブリック (LAN Fablic)]タブを選択します。[プレビュー機 能の有効化 (Enable Preview Features)]チェックボックスがオフになっていることを 確認します。

#### 手順

**ステップ1** [Web UI] > [操作(Operations)] > [バックアップと復元(Backup & Restore)] で NDFC デー タのバックアップを取ります。

> NDFC リリース 12.0.x が稼働していることを確認し、バックアップを取ります。バックアップ ファイルを安全なディレクトリに保存します。詳細については、『*Cisco NDFC* コンフィギュ レーション ガイド』の「バックアップと復元」の章を参照してください。

- (注) Nexus Dashboard で有効になっている NDFC のバージョンが1つだけであることを 確認します。
- ステップ2 Nexus Dashboard Fabric Controller カードで、省略記号(...)アイコンをクリックします。ドロップダウンリストから、[無効化 (Disable)]を選択します。
  - 注意 Nexus Dashboard をアップグレードする前に NDFC 12.0.x サービスが無効になって いない場合、アップグレードは失敗します。
- **ステップ3** Nexus Dashboard をリリース 2.2.1h にアップグレードします。

手順については、「Nexus Dashboard のアップグレード」を参照してください。

- (注) Nexus Dashboard のアップグレードの進行中は、Nexus Dashboard または他のサービスで操作を実行しないでください。
- ステップ4 アップグレードが完了したら、[Nexus Dashboard] を起動します。
- **ステップ5** [Nexus Dashboard Fabric Controller バージョン: 12.0.x] カードで、省略記号(...) アイコンを クリックします。ドロップダウンリストから、[有効化(Enable)]を選択します。
  - (注) Nexus Dashboard のアップグレード プロセスが完了した後にのみ、NDFC サービス を有効にしてください。

すべてのポッドとコンテナが稼働するまで待ちます。

**ステップ6** Nexus Dashboard に NDFC リリース 12.1.1e サービスをインストールします。

**Cisco App Store** から NDFC 12.1.1eをインストールするには、次の手順を実行します。

a) [Nexus Dashboard]>[サービス(Services)]>[App Store] タブで、[Nexus Dashboard Fabric Controller] サービスを見つけます。

[Update] をクリックします。

b) [ライセンス契約(License Agreement)] ウィンドウで、[同意してダウンロード(Agree and Download)] をクリックしてダウンロードを開始します。

NDFC12.1.1e サービスがダウンロードされ、Nexus Dashboard にインストールされます。

c) Nexus Dashboard Fablic Controller サービス カードに [インストール済み(Installed)] と 表示されたら、[インストール済みサービス(Installed Services)] タブをクリックします。 d) NDFC カードで、省略記号(...) アイコンをクリックし、[無効化(Disable)]を選択しま す。

確認画面で[無効化(Disable)]をクリックして、以前のバージョンを無効にします。

[Nexus Dashboard Fabric Controller] サービス カードには、バージョンが 12.1.1e として表示されるようになりました。

[Nexus Dashboard] > [サービス(Services)] > [アクション(Actions)] > [サービスのアップ ロード(Upload Service)] から NDFC をインストールするには、次の手順を実行します。

- a) [Nexus Dashboard] > [サービス (Services)] タブで、[アクション (Actions)] ドロップダ ウン リストから、[サービスのアップロード (Upload Service)] を選択します。
- b) Cisco DC App Center に移動して、NDFC サービスを表示およびダウンロードします。

Cisco DC App Center で、**バージョン** 12.1.1e の Nexus ダッシュボード ファブリック コント ローラ カードを識別します。

- c) ダウンロード アイコンをクリックして、NDFC サービスをダウンロードします。
- d) [同意してダウンロードする(Agree and Download)]をクリックして[ライセンス契約 (License Agreement)]に同意します。

Cisco-ndfc-12.1.1e.nap ファイルをローカル ディレクトリまたはリモート ディレクト リに保存します。

e) [ロケーション(Location)]トグルボタンを選択し、[リモート(Remote)]または[ローカル(Local)]を選択します。

リモート ディレクトリまたはローカル ディレクトリからサービスをアップロードできま す。

- •[リモート(Remote)]を選択した場合は、[URL]フィールドに、NDFC アプリケー ションが保存されているディレクトリへの絶対パスを入力します。
- [ローカル (Local)]を選択した場合は、[参照 (Browse)]をクリックして、NDFC アプリケーションが保存されている場所に移動します。アプリケーションを選択し、 [開く (Open)]をクリックします。
- f) [アップロード (Upload)]をクリックします。

サービス カタログに、別の Nexus Dashboard Fablic Controller アプリケーションが表示され ます。進捗バーにアップロード ステータスが表示されます。アプリケーションが Nexus Dashboard にダウンロードされ、展開されるまで待ちます。

アプリケーションがすべてのノードおよびすべてのサービスに完全に展開されるまでには、最大 30 分かかります。

インストール後、Nexus Dashboard Fabric Controller サービスが [サービス カタログ (Services Catalog)]に表示されます。Nexus Dashboard Fabric Controller カードには、バージョンが 2 と表示されるようになりました。

ステップ7 [Nexus Dashboard Fabric Controller] カードで、省略記号(...)アイコンをクリックします。

ドロップダウンリストから [利用可能なバージョン (Available Versions)]を選択します。

**ステップ8** Nexus Dashboard Fablic Controller 12.1.1e バージョンで [アクティブ化(Activate)] をクリックして、アップグレードの**アクティブ化**を開始します。

サービスが有効になると、Nexus Dashboard ファブリック コントローラ カードのボタンに [開く (Open)] と表示されます。

すべてのポッドとコンテナが稼働するまで待ちます。

- ステップ9 [開く (Open)] をクリックして、Cisco Nexus Dashboard Fablic Controller リリース 12.1.1eの Web UI を起動します。
  - (注) シングルサインオン(SSO)機能を使用すると、Nexus Dashboardで使用したもの と同じログイン情報を使用してアプリケーションにログインできます。

### Cisco DCNM 11.5(x) から Cisco NDFC リリース 12.1.1e への アップグレード

DCNM リリース 11.5(x) から Cisco Nexusダッシュボード ファブリック コントローラリリース 12.1.1e にアップグレードするには、次の手順を実行します。

ここにコンテキストを表示

#### 始める前に

11.5(x) アプライアンスから作成されたバックアップファイルにアクセスできることを確認します。

暗号化キーがない場合、バックアップファイルから復元することはできません。

- Cisco Nexus Dashboard の必要なフォームファクタがインストールされていることを確認します。手順については、『Cisco Nexus Dashboard Deployment Guide』を参照してください。
- Nexus Dashboard リリース 2.2.1hの両方がサポートされています。Nexus Dashboard リリース 2.2.1e でアップグレードするには、Nexus Dashboard をアップグレードする前に NDFC を「無効化」してください。

Nexus Dashboard をアップグレードする手順については、「Nexus Dashboard のアップグレード」を参照してください。

- Cisco Nexusダッシュボードファブリック コントローラの新規インストールをインストールしたことを確認します。Cisco Nexusダッシュボードファブリック コントローラのインストール手順については、次を参照してください。
  - Nexusダッシュボードファブリック コントローラ サービスの手動インストール.

• App Store を使用した Nexusダッシュボード ファブリック コントローラ サービスのイ ンストール

#### 手順

ステップ1 [Nexus Dashboard]>[Services] で、Cisco Nexusダッシュボードファブリックコントローラカー ドを特定し、[開く (Open)]をクリックします。

Nexusダッシュボード ファブリック コントローラ Web UI では、[フィーチャ管理(Feature Management)] 画面が表示されます。

新しくインストールされた Nexusダッシュボード ファブリック コントローラ でペルソナが選 択されていないことに注意してください。

ステップ2 [復元 (Restore)]をクリックします。

[オペレーション(Operations)]>[バックアップと復元(Backup & Restore)] ウィンドウが開きます。

ステップ3 [復元 (Restore)]をクリックします。

[今すぐ復元(Restore now)] ウィンドウが表示されます。

- ステップ4 [種類(Type)]で、復元する形式を選択します。
  - (注) DCNM リリース 11.5(x) で作成されたバックアップに基づいて、[構成のみ (Config only)]または[完全 (Full)]を選択します。
    - ・設定データのみを復元するには、[設定のみ(Config only)]を選択します。

[構成のみ(Config only)]または[完全(Full)]バックアップファイルのいずれかを選択 できます。

このアプリケーションに以前のバージョンのデータをすべて復元するには、[完全(Full)]
 を選択します。

[完全(Full)] バックアップ ファイルを選択する必要があります。

- **ステップ5** バックアップファイルを保存した適切な宛先を選択します。
  - ・ファイルがローカルディレクトリに保存されている場合は、[ファイルのアップロード (Upload File)]を選択します。
  - 1. バックアップファイルが保存されるディレクトリ
  - 2. バックアップ ファイルを [今すぐ復元 (Restore now)] ウィンドウにドラッグアンド ドロップします。

または

[参照(Browse)]をクリックします。バックアップファイルが保存されるディレクト リに移動します。バックアップファイルを選択して、[開く(Open)]をクリックしま す。

- 3. バックアップファイルに対する暗号キーを入力します。
- ・バックアップファイルがリモートディレクトリに保存されている場合は、[SCP サーバー からインポート(Import from SCP Server)]または[SFTP サーバーからインポート(Import from SFTP Server)]を選択します。
  - 1. [サーバー (Server)] フィールドに、サーバーの IP アドレスを入力します。
  - 2. [ファイルパス (File Path)]フィールドに、バックアップファイルへの相対ファイル パスを入力します。
  - 3. ユーザ名とパスワードを該当するフィールドに入力します。
  - 4. [暗号キー(Encryption Key)] フィールドにバックアップファイルに対する暗号キー を入力します。
- **ステップ6** (任意) [外部サービスの IP 構成を無視する (Ignore External Service IP Configuration)] チェックボックスをオンにします。

[外部サービスの IP 設定を無視する(Ignore External Service IP Configuration)] チェック ボック スがオンになっている場合、外部サービスの IP 設定は無視されます。この選択により、シス テムでバックアップを作成し、それを別の管理サブネットやデータサブネットを持つ別のシス テムに復元することができます。

このオプションは、Cisco DCNM 11.5(x) から Cisco NDFC へのアップグレード中には影響しません。

ステップ7 [復元 (Restore)]をクリックします。

進行状況バーが表示され、完了したパーセンテージ、操作の説明が表示されます。アップグレードの進行中は、Web UI がロックされます。復元が完了すると、バックアップファイルが [バックアップと復元(Backup&Restore)] 画面のテーブルに表示されます。復元に必要な時間は、バックアップファイルのデータによって異なります。

(注) Cisco Nexus ダッシュボードで IP プール アドレスを割り当てていない場合は、エラーが表示されます。詳細については、『Cisco Nexus Dashboard User Guide』の「Cluster Configuration」の項を参照してください。

正常に復元されると、次のような通知バナーが表示されます。

Reload the page to see latest changes.

[ページの再ロード(Reload the page)]をクリックするか、ブラウザページを更新して復元を 完了し、Cisco Nexus ダッシュボードファブリック コントローラ Web UIの使用を開始します。

### **Feature Manager**

展開のタイプに基づいてバックアップを復元した後、リリースは次のいずれかのパーソナリ ティで展開されます。Nexusダッシュボードファブリック コントローラ12.1.1e

- •ファブリック コントローラ
- SAN コントローラ

Feature Management のステータスが [開始中(Starting)] に変わります。また、有効にする フィーチャを選択できます。[フィーチャ(Feature)] チェックボックスと[保存して続行(Save & Continue)] をクリックします。

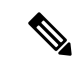

 <sup>(</sup>注) NDFC リリース 12.1.1eへのアップグレードに関して、DCNM 11.5(x)で有効になっているフィー チャに関連する警告があります。詳細については、アップグレード後の機能の互換性(6ページ)を参照してください。

### 機能セット全体での変更

Nexusダッシュボードファブリックコントローラ12では、ある機能セットから別の機能セットに切り替えることができます。[設定(Settings)]>[機能管理(Feature Management)]を選択します。次の表で、目的の機能セットとアプリケーションを選択します。[保存して続行(Save and Continue)]をクリックします。ブラウザを更新して、新しい機能セットとアプリケーションでシスコ Nexusダッシュボードファブリックコントローラの使用を開始します。

特定の展開でサポートされる機能/アプリケーションがいくつかあります。機能セットを変更 すると、これらの機能の一部は新しい展開でサポートされません。次の表に、機能セットを変 更できる前提条件と基準の詳細を示します。

表2:展開間でサポートされるスイッチング

| 送信元/宛先   | ファブリック検出 | ファブリック コント<br>ローラ                                                                                                | SAN コントローラ |
|----------|----------|----------------------------------------------------------------------------------------------------|------------|
| ファブリック検出 | -        | ファブリック検出の展<br>開では、モニタモード<br>ファブリックのみがサ<br>ポートされます。機能<br>セットを変更すると、<br>ファブリック コント<br>ローラ導入でファブ<br>リックを使用できま<br>す。 | サポート対象外    |

| 送信元/宛先            | ファブリック検出                                            | ファブリック コント<br>ローラ                                                                     | SAN コントローラ |
|-------------------|-----------------------------------------------------|---------------------------------------------------------------------------------------|------------|
| ファブリック コント<br>ローラ | ファブリックセットを<br>変更する前に、既存の<br>ファブリックを削除す<br>る必要があります。 | Easy Fabric から IPFM<br>ファブリック アプリ<br>ケーションに変更する<br>場合は、既存のファブ<br>リックを削除する必要<br>があります。 | サポート対象外    |
| SAN コントローラ        | サポート対象外                                             | サポート対象外                                                                               | -          |

### アップグレード後の作業

次の項では、Cisco NDFC、リリース 12.1.1e へのアップグレード後に実行する必要があるタス クについて説明します。

#### SAN コントローラのアップグレード後のタスク

バックアップからデータを復元すると、すべての server-smart ライセンスが OutofCompliance になります。

ポリシーを使用してスマートライセンスに移行するには、Nexusダッシュボードファブリック コントローラを起動します。Web UI で、[オペレーション(Operations)]>[ライセンス管理 (License Management)]>[スマート (Smart)] タブの順に選択します。SLP を使用して CCSM と の信頼を確立します。手順については、『Cisco Nexusダッシュボードファブリックコントロー ラ Configuration Guides』の「License Management」の章を参照してください。

#### ファブリック コントローラのアップグレード後のタスク

DCNM 11.5(x) から Cisco NDFC 12.1.1e にアップグレードする場合、次の機能は引き継がれません。

- •エンドポイントロケータを再設定する必要があります
- ・IPAM 統合を再設定する必要があります
- •アラームポリシーを再設定する必要があります
- ・カスタムトポロジを再作成して保存する必要があります
- ファブリックで PM 収集を再度有効にする必要があります
- •スイッチ イメージをアップロードする必要があります

Nexus ダッシュボードでのトラップ IP の管理 Nexusダッシュボード ファブリック コントロー ラ

I

| リリース <b>11.5(x)</b><br>の展開タイプ     | 11.5(x)では、トラップ<br>IP アドレスは     | <b>LAN</b> デバイス<br>管理の接続性 | <b>12.1.1e</b> では、ト<br>ラップ <b>IP</b> アドレ<br>スはに属します | 結果                                                                                                    |
|-----------------------------------|--------------------------------|---------------------------|-----------------------------------------------------|----------------------------------------------------------------------------------------------------|
| LAN ファブリッ<br>ク<br>メディア コント<br>ローラ | eth1(またはHA シス<br>テムの場合は vip1)  | 管理                        | 管理サブネットに<br>属する                                     | Honored<br>構成の違いは、あ<br>りません。対応不<br>要です。                                                                                                    |
| LAN ファブリッ<br>ク<br>メディア コント<br>ローラ | eth0 (またはHA シス<br>テムの場合は vip0) | 管理                        | 管理サブネットに属していない                                      | <ul> <li>無視されます。管</li> <li>理プールの別の</li> <li>IP がトラップ IP</li> <li>として使用されます。</li> <li>構成の違いが作成</li> <li>されます。Web</li> <li>UIの</li> <li>[LAN][Fabris][Fabris]</li> <li>で、[Fabric]をダ</li> <li>ブルクリックして</li> <li>[Fabric Overview]</li> <li>を表示します。</li> <li>[ファブリックア</li> <li>クション</li> <li>(Fabrics</li> <li>Actions)]ドロッ</li> <li>プダウ、リスト</li> <li>から、[設定の再</li> <li>計算(Recalculate</li> <li>Config)]を度</li> <li>リックします。</li> <li>リックします。</li> </ul> |
| LAN ファブリッ<br>ク<br>メディア コント<br>ローラ | eth0(またはHA シス<br>テムの場合は vip0)  | データ                       | データ サブネッ<br>トに属する                                   | Honored<br>構成の違いは、あ<br>りません。対応不<br>要です。                                                                                                    |

I

| リリース 11.5(x)<br>の展開タイプ            | 11.5(x)では、トラップ<br>IP アドレスは     | LAN デバイス<br>管理の接続性 | 12.1.1e では、ト<br>ラップ IP アドレ<br>スはに属します | 結果                                                                                                    |
|-----------------------------------|--------------------------------|--------------------|---------------------------------------|----------------------------------------------------------------------------------------------------|
| LAN ファブリッ<br>ク<br>メディア コント<br>ローラ | eth0 (またはHA シス<br>テムの場合は vip0) | データ                | データ サブネッ<br>トに属していない                  | <ul> <li>無視されます。</li> <li>データプールの別のIPがトラップ</li> <li>IPとして使用されます</li> <li>構成のます。Web</li> <li>UIの</li> <li>[LAN][Fabris][Fabris]</li> <li>で、[Fabric]をダブルクして</li> <li>[Fabric]をダブルクして</li> <li>[Fabric Overview]</li> <li>をすっします。</li> <li>[ファブリックアクション</li> <li>(Fabrics</li> <li>Actions)]ドロップがら、[設定の再計算(Recalculate</li> <li>Config)]を選択します。</li> <li>[構成の</li> <li>展開(Deploy</li> <li>Config)]をクリックします。</li> </ul> |

| リリース 11.5(x)<br>の展開タイプ | 11.5(x)では、トラップ<br>IP アドレスは                                                                                    | LAN デバイス<br>管理の接続性 | 12.1.1e では、ト<br>ラップ IP アドレ<br>スはに属します | 結果                                                   |
|------------------------|----------------------------------------------------------------------------------------------------|--------------------|---------------------------------------|------------------------------------------------------|
| SAN 管理                 | OVA/ISO –<br>• trap.registaddress<br>(設定されてい<br>る場合)                                                          | N/A                | データ サブネッ<br>トに属する                     | Honored<br>構成の違いは、あ<br>りません。対応不<br>要です。              |
|                        | ・eth0<br>(trap.registaddress<br>が設定されてい<br>ない場合)<br>Windows/Linux –                                           | N/A                | データ サブネッ<br>トに属していない                  | 無視されます。<br>データ プールの<br>別のIPがトラップ<br>IP として使用さ<br>れます |
|                        | • trap.registaddress<br>(設定されてい<br>る場合)                                                                       |                    |                                       |                                                      |
|                        | <ul> <li>イベント-マネー<br/>ジャアルゴリズ<br/>ムに基づくイン<br/>ターフェイス<br/>(trap.registaddress<br/>が設定されてい<br/>ない場合)</li> </ul> |                    |                                       |                                                      |

#### 設定コンプライアンスの変更

Configuration Compliance (CC) 関連のファイルも次のように変更されます。

- ・設定コンプライアンスは内部 NDFC テンプレートになりました。
- DCNM 11.5(x) のパス n ファイルシステム

/usr/local/cisco/dcm/dcnm/model-config

表 3: DCNM 11.5 から NDFC テンプレート名へのマッピング

| DCNM 11.5(x) のテンプレート名            | NDFC のテンプレート名12.1.1e詳細について<br>は、『 <sup>4</sup> 』を参照してください。 |
|----------------------------------|------------------------------------------------------------|
| compliance_case_insensitive_clis | compliance_case_insensitive_clis                           |
| ipv6_clis                        | compliance_ipv6_clis                                       |
| strict_cc_exclude_clis           | compliance_strict_cc_exclude_clis                          |

<sup>4</sup> Cisco NDFC Fabric Controller Configuration Guide

### Cisco NDFC で使用可能なデフォルトテンプレート

次の表に、Cisco Nexusダッシュボードファブリック コントローラ で利用可能なデフォルトテ ンプレートの詳細を示します。

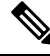

Note

アンプレートの変更は、テンプレート変数と本文の内容の変更として定義されます。コメント 文字列への変更は無視されます。

| カテゴリ<br>(ファブリッ           | テンプレート<br>名(Template | <b>Cisco NDFC</b> リリ<br>ら 12.1.1e に変弱 | リース <b>12.0.1a</b> か<br>更されました | <b>Cisco NDFC</b> リリース 12.0.2f か<br>ら 12.1.1e に変更されました |              |
|--------------------------|----------------------|---------------------------------------|--------------------------------|--------------------------------------------------------|--------------|
| クバリンク/4 ン<br>ターフェイ<br>ス) | name)                | 対応/非対応                                | 説明を変更し<br>ます                   | 対応/非対応                                                 | 説明を変更し<br>ます |
| ファブリック                   | Easy_Fabric          | はい                                    | 新機能/バグ修<br>正                   | はい                                                     | 新機能/バグ修<br>正 |
|                          | Easy_Fabric_eBGP     | はい                                    | 新機能/バグ修<br>正                   | はい                                                     | 新機能/バグ修<br>正 |
|                          | Easy_Fabric_IOS_XE   | はい                                    | 新機能/バグ修<br>正                   | はい                                                     | 新機能/バグ修<br>正 |
|                          | Easy_Fabric_IPFM     | はい                                    | 新機能/バグ修<br>正                   | はい                                                     | 新機能/バグ修<br>正 |
|                          | LAN_Classic          | はい                                    | 新機能/バグ修<br>正                   | はい                                                     | 新機能/バグ修<br>正 |
|                          | Fabric_Group         | いいえ                                   | 変更なし                           | いいえ                                                    | 変更なし         |
|                          | [IPFM_Classic]       | はい                                    | 新機能/バグ修<br>正                   | はい                                                     | 新機能/バグ修<br>正 |
|                          | LAN_Monitor          | はい                                    | 新機能/バグ修<br>正                   | いいえ                                                    | 変更なし         |
|                          | External_Fabric      | はい                                    | 新機能/バグ修<br>正                   | はい                                                     | 新機能/バグ修<br>正 |
|                          | MSD_Fabric           | はい                                    | 新機能/バグ修<br>正                   | はい                                                     | 新機能/バグ修<br>正 |

| カテゴリ<br>(ファブリッ          | テンプレート<br>名(Template     | <b>Cisco NDFC</b> リリ<br>ら 12.1.1e に変更 | リース <b>12.0.1a</b> か<br>更されました | <b>Cisco NDFC</b> リリース <b>12.0.2f</b> か<br>ら <b>12.1.1e</b> に変更されました |              |
|-------------------------|--------------------------|---------------------------------------|--------------------------------|----------------------------------------------------------------------|--------------|
| クリンク/1 ン<br>ターフェイ<br>ス) | Name)                    | 対応/非対応                                | 説明を変更し<br>ます                   | 対応/非対応                                                               | 説明を変更し<br>ます |
| インターフェ<br>イス            | int_access_host          | はい                                    | 新機能/バグ修<br>正                   | はい                                                                   | 新機能/バグ修<br>正 |
|                         | int_dot1q_tunnel_host    | はい                                    | 新機能/バグ修<br>正                   | はい                                                                   | 新機能/バグ修<br>正 |
|                         | int_freeform             | いいえ                                   | 変更なし                           | いいえ                                                                  | 変更なし         |
|                         | int_13_port_channel      | はい                                    | 新機能/バグ修<br>正                   | はい                                                                   | 新機能/バグ修<br>正 |
|                         | int_loopback             | いいえ                                   | 変更なし                           | いいえ                                                                  | 変更なし         |
|                         | int_mgmt                 | はい                                    | 新機能/バグ修<br>正                   | はい                                                                   | 新機能/バグ修<br>正 |
|                         | int_monitor_ethemet      | はい                                    | 新機能/バグ修<br>正                   | はい                                                                   | 新機能/バグ修<br>正 |
|                         | int_monitor_port_channel | いいえ                                   | 変更なし                           | いいえ                                                                  | 変更なし         |
|                         | int_monitor_subif        | いいえ                                   | 変更なし                           | いいえ                                                                  | 変更なし         |
|                         | int_monitor_vpc          | N/A                                   | N/A                            | 非対応                                                                  | 変更なし         |
|                         | int_mpls_loopback        | いいえ                                   | 変更なし                           | いいえ                                                                  | 変更なし         |
|                         | int_multisite_loopback   | いいえ                                   | 変更なし                           | いいえ                                                                  | 変更なし         |
|                         | int_nve                  | いいえ                                   | 変更なし                           | いいえ                                                                  | 変更なし         |
|                         | int_pot_channel_aa_fex   | はい                                    | 新機能/バグ修<br>正                   | はい                                                                   | 新機能/バグ修<br>正 |
|                         | it pot dand aces hot     | はい                                    | 新機能/バグ修<br>正                   | いいえ                                                                  | 変更なし         |
|                         | itptdanddøqtndhø         | はい                                    | 新機能/バグ修<br>正                   | いいえ                                                                  | 変更なし         |
|                         | int_port_channel_fex     | はい                                    | 新機能/バグ修<br>正                   | はい                                                                   | 新機能/バグ修<br>正 |
|                         | it_pot_drand_p.kn_hot    | はい                                    |                                | いいえ                                                                  | 変更なし         |

| カテゴリ<br>(ファブリッ           | テンプレート<br>名(Template   | <b>Cisco NDFC</b> リリース 12.0.1a から 12.1.1e に変更されました |              | <b>Cisco NDFC</b> リリース <b>12.0.2f</b> か<br>ら <b>12.1.1e</b> に変更されました |              |
|--------------------------|------------------------|----------------------------------------------------|--------------|----------------------------------------------------------------------|--------------|
| ク/リンク/4 ン<br>ターフェイ<br>ス) | Name)                  | 対応/非対応                                             | 説明を変更し<br>ます | 対応/非対応                                                               | 説明を変更し<br>ます |
|                          |                        |                                                    | 新機能/バグ修<br>正 |                                                                      |              |
|                          | it_pot_drand_turk_host | はい                                                 | 新機能/バグ修<br>正 | いいえ                                                                  | 変更なし         |
|                          | int_pvlan_host         | はい                                                 | 新機能/バグ修<br>正 | いいえ                                                                  | 変更なし         |
|                          | int_routed_host        | はい                                                 | 新機能/バグ修<br>正 | いいえ                                                                  | 変更なし         |
|                          | int_subif              | はい                                                 | 新機能/バグ修<br>正 | いいえ                                                                  | 変更なし         |
|                          | int_vlan               | はい                                                 | 新機能/バグ修<br>正 | いいえ                                                                  | 変更なし         |
|                          | int_vlan_admin_state   | いいえ                                                | 変更なし         | いいえ                                                                  | 変更なし         |
|                          | int_trunk_host         | はい                                                 | 新機能/バグ修<br>正 | いいえ                                                                  | 変更なし         |
|                          | int_vpc_access_host    | はい                                                 | 新機能/バグ修<br>正 | いいえ                                                                  | 変更なし         |
|                          | int_vpc_dot1q_tunnel   | はい                                                 | 新機能/バグ修<br>正 | いいえ                                                                  | 変更なし         |
|                          | itypepærkæpake11_1     | いいえ                                                | 変更なし         | いいえ                                                                  | 変更なし         |
|                          | int_vpc_peer_link_po   | はい                                                 | 新機能/バグ修<br>正 | いいえ                                                                  | 変更なし         |
|                          | int_vpc_pvlan_host     | はい                                                 | 新機能/バグ修<br>正 | いいえ                                                                  | 変更なし         |
|                          | int_vpc_trunk_host     | はい                                                 | 新機能/バグ修<br>正 | いいえ                                                                  | 変更なし         |
|                          | int_ipfm_access_host   | はい                                                 | 新機能/バグ修<br>正 | いいえ                                                                  | 変更なし         |
|                          | int_ipfm_13_port       | はい                                                 |              | いいえ                                                                  | 変更なし         |

| カテゴリ<br>(ファブリッ<br>ク/リンク/イン<br>ターフェイ<br>ス) | テンプレート<br>名(Template | Cisco NDFC リリース 12.0.1a か<br>ら 12.1.1e に変更されました |              | <b>Cisco NDFC</b> リリース 12.0.2f か<br>ら 12.1.1e に変更されました |              |
|-------------------------------------------|----------------------|-------------------------------------------------|--------------|--------------------------------------------------------|--------------|
|                                           |                      | 対応/非対応                                          | 説明を変更し<br>ます | 対応/非対応                                                 | 説明を変更し<br>ます |
|                                           |                      |                                                 | 新機能/バグ修<br>正 |                                                        |              |
|                                           | itjfnpotdandaæslot   | はい                                              | 新機能/バグ修<br>正 | いいえ                                                    | 変更なし         |
|                                           | itjfnpotdanetukhos   | はい                                              | 新機能/バグ修<br>正 | いいえ                                                    | 変更なし         |
|                                           | int_ipfin_trunk_host | はい                                              | 新機能/バグ修<br>正 | いいえ                                                    | 変更なし         |
|                                           | int_ipfm_vlan        | いいえ                                             | 変更なし         | いいえ                                                    | 変更なし         |

| カテゴリ<br>(ファブリッ        | テンプレート<br>名(Template                   | <b>Cisco NDFC</b> リリース 12.0.1a か<br>ら 12.1.1e に変更されました |              | <b>Cisco NDFC</b> リリース 12.0.2f か<br>ら 12.1.1e に変更されました |              |
|-----------------------|----------------------------------------|--------------------------------------------------------|--------------|--------------------------------------------------------|--------------|
| クリンクイン<br>ターフェイ<br>ス) | Name)                                  | 対応/非対応                                                 | 説明を変更し<br>ます | 対応/非対応                                                 | 説明を変更し<br>ます |
| リンク                   | itina_fbicjp6_lik_bal                  | はい                                                     | 新機能/バグ修<br>正 | はい                                                     | 新機能/バグ修<br>正 |
|                       | int_inta_fabic_num_link                | はい                                                     | 新機能/バグ修<br>正 | はい                                                     | 新機能/バグ修<br>正 |
|                       | it_ita_fbic_umm_lik                    | はい                                                     | 新機能/バグ修<br>正 | はい                                                     | 新機能/バグ修<br>正 |
|                       | i <u>tita y</u> cperkep <i>a</i> kelik | いいえ                                                    | 変更なし         | いいえ                                                    | 変更なし         |
|                       | itpepoxin <u>itafbic</u> lk            | いいえ                                                    | 変更なし         | いいえ                                                    | 変更なし         |
|                       | itjfnitafbicnmlik                      | はい                                                     | 新機能/バグ修<br>正 | はい                                                     | 新機能/バグ修<br>正 |
|                       | is <u>xeititafbicnm</u> łk             | いいえ                                                    | 変更なし         | いいえ                                                    | 変更なし         |
|                       | ext_fabric_setup                       | はい                                                     | 新機能/バグ修<br>正 | いいえ                                                    | 変更なし         |
|                       | csreet_mlke_undeby_stp                 | いいえ                                                    | 変更なし         | いいえ                                                    | 変更なし         |
|                       | ext_mliste_undstay_stup                | はい                                                     | 新機能/バグ修<br>正 | いいえ                                                    | 変更なし         |
|                       | cretepnmleodystp                       | いいえ                                                    | 変更なし         | いいえ                                                    | 変更なし         |
|                       | csr_link_template                      | いいえ                                                    | 変更なし         | いいえ                                                    | 変更なし         |
|                       | ext_routed_fabric                      | はい                                                     | 新機能/バグ修<br>正 | はい                                                     | 新機能/バグ修<br>正 |
|                       | et_mliste_undstay_stup                 | はい                                                     | 新機能/バグ修<br>正 | いいえ                                                    | 変更なし         |
|                       | et_whn_mps_oetay_stp                   | はい                                                     | 新機能/バグ修<br>正 | いいえ                                                    | 変更なし         |
|                       | et_van_mps_undaty_stp                  | いいえ                                                    | 変更なし         | いいえ                                                    | 変更なし         |

| カテゴリ<br>(ファブリッ<br>ク/リンク/イン<br>ターフェイ<br>ス) | テンプレート<br>名(Template           | <b>Cisco NDFC</b> リリース 12.0.1a か<br>ら 12.1.1e に変更されました |              | <b>Cisco NDFC</b> リリース 12.0.2f か<br>ら 12.1.1e に変更されました |              |
|-------------------------------------------|--------------------------------|--------------------------------------------------------|--------------|--------------------------------------------------------|--------------|
|                                           | Ndine)                         | 対応/非対応                                                 | 説明を変更し<br>ます | 対応/非対応                                                 | 説明を変更し<br>ます |
| プロファイル<br>(Profile)                       | Daalintook_Etmin_Uriasl        | はい                                                     | 新機能/バグ修<br>正 | いいえ                                                    | 変更なし         |
|                                           | Defat <u>t</u> Navok_Universal | はい                                                     | 新機能/バグ修<br>正 | いいえ                                                    | 変更なし         |
|                                           | Defat_VRF_Etersin_Unicest      | はい                                                     | 新機能/バグ修<br>正 | はい                                                     | 新機能/バグ修<br>正 |
|                                           | Default_VRF_Universal          | はい                                                     | 新機能/バグ修<br>正 | はい                                                     | 新機能/バグ修<br>正 |
|                                           | Savice_Natwork_Universal       | はい                                                     | 新機能/バグ修<br>正 | はい                                                     | 新機能/バグ修<br>正 |
|                                           | IOS_XE_Network                 | はい                                                     | 新機能/バグ修<br>正 | はい                                                     | 新機能/バグ修<br>正 |
|                                           | IOS_XE_VRF                     | はい                                                     | 新機能/バグ修<br>正 | はい                                                     | 新機能/バグ修<br>正 |
|                                           | Rated_Network_Universal        | はい                                                     | 新機能/バグ修<br>正 | はい                                                     | 新機能/バグ修<br>正 |

I

Cisco NDFC で使用可能なデフォルトテンプレート

翻訳について

このドキュメントは、米国シスコ発行ドキュメントの参考和訳です。リンク情報につきましては 、日本語版掲載時点で、英語版にアップデートがあり、リンク先のページが移動/変更されている 場合がありますことをご了承ください。あくまでも参考和訳となりますので、正式な内容につい ては米国サイトのドキュメントを参照ください。